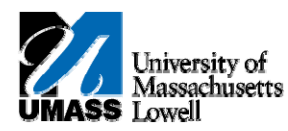

## HR Direct - POSITIVE TIME REPORTING

- 1. To login to HR Direct Employee Self Service navigate to <u>http://www.uml.edu/hrdirect</u>, and click HR Direct login button HR DIRECT LOGIN
- 2. Enter your Campus User ID, Password, and select "Lowell" as your Campus; click Login.

\* Campus User ID: UMass Lowell Email address i.e. First\_Last@uml.edu

\* Password: same as your UMass Lowell Email password.

| S    | Secure Access Login           |                  |     |  |
|------|-------------------------------|------------------|-----|--|
| Camp | ous User ID:                  | First_Last@uml.e | edu |  |
| Pass | word:                         | •••••            |     |  |
| Camp | ous:                          | Lowell 💌         |     |  |
|      |                               | Login            |     |  |
|      | Forgot Password?   Need Help? |                  |     |  |
|      |                               |                  |     |  |

- 3. Navigate to Self Service > Time Reporting > Report Time > Timesheet. Click the Timesheet Link.
- **4.** If you have multiple job records scroll to the bottom of the screen, click on the name that matches the appropriate job record. For users with a single job record you will see Timesheet immediately.

| Rafael Rodriguez | Customi         | ze   Find First 🗹 1-2 of 2 🕩 Last |
|------------------|-----------------|-----------------------------------|
| Job Description  | Empl Rcd<br>Nbr | Department Description            |
| Student Employee | 1 L220101       | Admin Systems Integration         |
| Student Employee | 0 L355010       | Center for Learning               |

| Timesheet                                                                    |                                                                                                    |                    |                                |  |  |
|------------------------------------------------------------------------------|----------------------------------------------------------------------------------------------------|--------------------|--------------------------------|--|--|
|                                                                              | Employee ID:                                                                                                    |                    |                                |  |  |
| Job Title: Administrative Assistant II                                       | Employee Record Number: 0 D                                                                                                    | epartment: L670800 | Tsongas Industrial History Ctr |  |  |
| O Click for Instructions                                                     |                                                                                                    |                    |                                |  |  |
| View By: Week V Date: 02/01/2010 🖻 (\$ Refree) << Previous Week Next Week >> |                                                                                                    |                    |                                |  |  |
| Reported Hours: 0.000 Hours Scheduled Hours: 3                               | 7.500 Hours <a></a> <a></a> </td <td>Vext Employee &gt;&gt;</td> <td></td> | Vext Employee >>   |                                |  |  |
| From Monday 02/01/2010 to Sunday 02/07/2010                                  |                                                                                                    |                    |                                |  |  |
| 2/1 2/2 2/3 2/4 2/5 2/6 2/7                                                  | Total Time Reporting Code                                                                                                    | Type Shift         | Shift Combo Code               |  |  |
|                                                                              |                                                                                                    | ·                  | ٩ ٩                            |  |  |
|                                                                              |                                                                                                    | *                  | Q Q                            |  |  |
|                                                                              |                                                                                                    | *                  | ٩ ٩                            |  |  |
| Submit Ap                                                                    | ly Schedule                                                                                                    |                    |                                |  |  |
| Benated Time Status - dick to view                                           |                                                                                                    |                    |                                |  |  |

Reported Hours Summary - click to hide

Note: Use the Timesheet page to report hours and time reporting codes for the current payperiod. Unless otherwise requested by supervisor, the system deadline is by 5:00p.m. Sunday of payweek, (i.e. the Sunday before checks are issued on Friday). The defaults for the View Bu field

The defaults for the View By field are set on the User Preferences page. Values are Day, Week, or Time Period.

- 5. If you want to see a different date range, change the value in the Date field to reflect the starting date for the week, then click the Refresh button to update the page. Alternatively you can click on << Previous Week or Next Week >> to scroll week by week.
- 6. Enter the desired number of hours into each day's field.
- 7. Click the Time Reporting Code list. and select REE Reg Pay Non Teaching Alt Ret
- 9. If you have no further entries, click Submit
- **10.** Click ΟΚ

2.

FOR ADDITIONAL INFORMATION REGARDING TIME REPORTING PLEASE REFER TO THE NEXT PAGE.

## ADDITIONAL INFORMATION

## **ADDING COMMENTS**

1. If you want to add an optional Comment to time submitted, click on <u>Reported Time Status – click to view</u> link.

The submitted time and time reporting codes are displayed. You can enter comments by clicking on the comments icon (=).

## B Reported Time Status - click to hide

| Date       | Status    | Total Time Reporting Code | <u>Sched</u><br>Hrs | Comments   |
|------------|-----------|---------------------------|---------------------|------------|
| 11/09/2009 | Submitted | 4.000 REG                 | 7.50                | $\bigcirc$ |
| 11/09/2009 | Submitted | 3.500 SIC                 | 7.50                | $\bigcirc$ |

**3.** Comments box appears, enter appropriate comment. Comments are viewable by employee, manager and payroll. They cannot be deleted once saved.

| Comme          | nts                        |                |                     |                                   |                      |
|----------------|----------------------------|----------------|---------------------|-----------------------------------|----------------------|
|                |                            |                | Employee ID:        |                                   |                      |
| Job Title:     | Staff Assistant I (37-101) |                | Employee Record Num | ber: O                            |                      |
| Date Under F   | Report: 01/26/2010         |                |                     |                                   |                      |
|                |                            |                |                     | Customize   Find   View All   🛗 👘 | First 🛃 1 of 1 🕩 Las |
| <u>Operato</u> | r Id DateTime Created      | Source         | Comment .           |                                   |                      |
| 1              | 02/01/2010<br>12:24PM      | Time Reporting |                     |                                   | Œ                    |
| Save           | Cancel                     |                |                     |                                   |                      |

4. Click the **Save** button twice, you will be returned to Time Sheet Entry.